## <u>CONFIGURACIÓ DE COMPTES DE MAIL DEL COAC</u> <u>AL IPHONE/IPOD TOUCH</u>

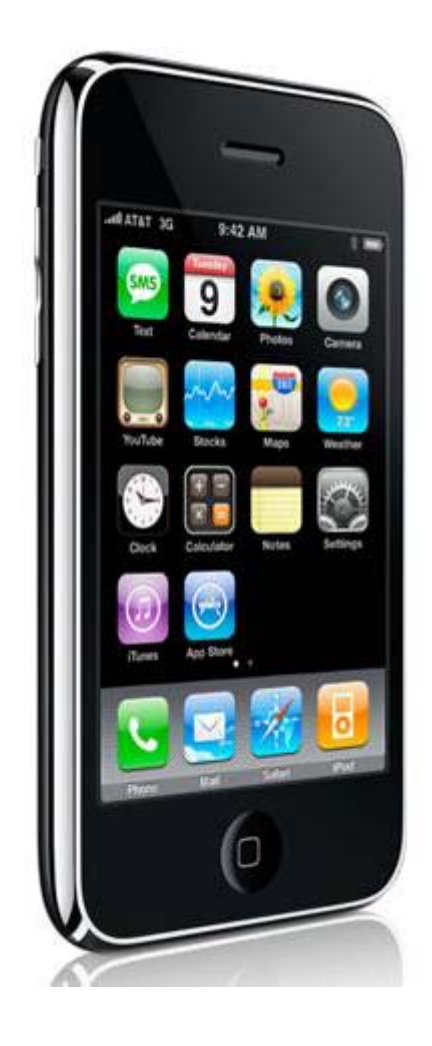

Desde el iPhone es possible configurar comptes de correu del COAC, per tal de rebre la informació directament al seu terminal.

En aquesta guia s'explicarà els passos necessaris per tal de configurar correctament el seu correu al telèfon.

Nota: Amb l'ipod touch només podreu accedir al correu desde una xarxa wifi, ja que no disposa de 3G

• Ens dirigim a la opció Ajustes dintre del menu del terminal.

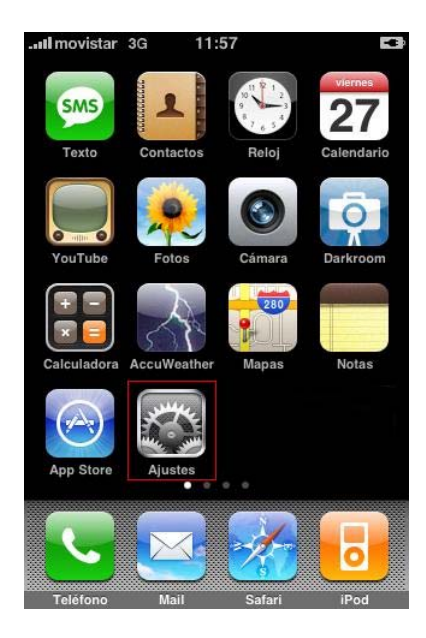

• Dintre de Ajustes, seleccionem l'opció Mail, contactos, calendarios.

| Il movistar 3G 11:57 |             |   |
|----------------------|-------------|---|
| Ajustes              |             |   |
| Operador             | movistar    | 2 |
| Obtener datos        | Push        | > |
| Sonidos              |             | > |
| 🐺 Brillo             |             | > |
| Fondo de pantall     | a           | > |
| General              |             | > |
| Mail, contactos, c   | calendarios | > |
| C Teléfono           |             | > |
| Safari               |             | > |

• En l'apartat Cuentas, ens trobem amb l'opció de Añadir cuenta...

| Ajustes Ma   | ail, contact | os, calend  |
|--------------|--------------|-------------|
| Cuentas      |              |             |
| @g<br>Correo | mail.com     | 3           |
| @c<br>Correo | oac.net      | 3           |
| Añadir cu    | enta         | 3           |
| Mail         |              |             |
| Mostrar      | Los 50 más   | s recientes |
| Previsuali   | zación       | 2 líneas    |
| Tamaño le    | etra mínimo  | Mediano     |
| Etiqueta P   | ara/Cc       | 0           |

En aquesta ultima captura veiem que hi ha configurades ja dos comptes, una gmail.com i una coac.net

• Seguidament, per configurar la nova compte coac, cliquem a l'opció **otras**, ja que el mail del coac no es cap de les opcions predeterminades que surten a la pantalla.

• En el següent pas haureu d'introduir les vostres dades personals, Nom, Adreça de mail i contrasenya del correu. A la descripció per defecte sortirà l'adreça de mail que haguem introduït, però si es vol aquest camp pot ser modificat.

| Nombre      | Juan López          |
|-------------|---------------------|
| Dirección   | ejemplo@me.com      |
| Contraseña  | Obligatorio         |
| Descripción | Mi cuenta de correo |
|             |                     |
|             |                     |

Un cop hagueu introduït totes les dades premeu el botó Guardar.

• Despres de premer en Guardar, s'obrirà la següent plana (figura1) i premeu sobre on posa **POP**, quedant com a la figura2.

| atl movistar 🗢 17:02 📼           | Introduzca los datos de la cuenta |  |
|----------------------------------|-----------------------------------|--|
| Cancelar Nueva cuenta Guardar    | Cancelar Nueva cuenta Guardar     |  |
| ІМАР РОР                         | ІМАР РОР                          |  |
| Nombre Cauc                      | Nombre Cauc                       |  |
| Dirección cauc@coac.net          | Dirección cauc@coac.net           |  |
| Descripción cauc@coac.net        | Descripción cauc@coac.net         |  |
| Servidor correo entrante         | Servidor correo entrante          |  |
| Nombre servidor mail.ejemplo.com | Nombre servidor mail.ejemplo.com  |  |
| Nombre de usuario Obligatorio    | Nombre de usuario Obligatorio     |  |
| Contraseña •••••                 | Contraseña •••••                  |  |
| Figura1                          | Figura2                           |  |

• Baixeu amb el scroll de la pantalla fins a veure l'apartat de Servidor correo entrante y Servidor correo saliente.

| movistar | 중 17:02                  |          |
|----------|--------------------------|----------|
| Intro    | duzca los datos de la cu | uenta    |
| Cancelar | Nueva cuenta             | Guarda   |
| резспр   | cion cade coac.m         | 01       |
| Servido  | r correo entrante        |          |
| Nombre   | servidor mail.ejer       | nplo.com |
| Nombre   | de usuario Obliga        | itorio   |
| Contras  | eña •••••                |          |
| Servido  | r correo saliente        |          |
| Nombre   | servidor smtp.eje        | mplo.c   |
| Nombre   | de usuario Opcio         | nal      |
| <u> </u> |                          |          |

Les dades que heu de posar son:

- Nom servidor entrant: pop3.coac.net
- Nom d'usuari: *El vostre nom d'usuari*
- Contrasenya: La vostra contrasenya
- Nom servidor sortint: **smtp.coac.net**
- Nom d'usuari: *El vostre nom d'usuari*
- Contrasenya: La vostra contrasenya

Un cop hagueu omplert correctament tots els camps, premeu al botó **Guardar** de la part superior dreta de la pantalla. Començarà a verificar les dades introduïdes.

Durant el procés de verificació pot sortir-vos en una vegada (o més d'una) el missatge d'error que apareix a la següent captura de pantalla.
Totes les vegades que us surti aquest error, premeu en la opció Sí

| 🚛 movistar 🗢 🔆 17:04 📼                          |
|-------------------------------------------------|
| $\sim_{m^2}$ Verificando datos de la cuenta POP |
| Nueva cuenta Guardar                            |
| Cosemporen educe couciner                       |
| Servidor correo entrante                        |
| No se puede conectar usando                     |
| SSL<br>Nombre de usuario, caus                  |
| ¿Desea intentar ajustar la cuenta sin SSL?      |
| Contraseña eessee                               |
| Sí No                                           |
| Nombre servidor smto coac net                   |
|                                                 |
| Nombre de usuario cauc                          |
| Contraseña essesses                             |

Tot el procés de verificació de la configuració pot trigar una estona, no cancel·leu el procés a mitges ja que l'haureu de començar de zero. Un cop acabada la configuració tornareu automàticament a la pantalla de **Mail, contactos y calendario** i haura de sortir a l'apartat **cuentas**, l'adreça que acabeu de configurar. Si no es així es que s'ha produït algun error (de connexió o de verificació de les dades) i haureu de tornar a fer el procés des de zero.